## Quick Guide: Obtaining Student ID

## Last update: 5 March 2014 by JAE

1. After you have logged into your CUNYfirst account, select **HR/Campus Solutions** on the left side Enterprise Menu

| ENTERPRISE MENU                | Ø = |
|--------------------------------|-----|
| N Self Service                 |     |
| - HR / Campus Solutions        |     |
| - Instsolutions Knowledge Base |     |

- 2. You will get a popup window with more options.
- 3. Click on **CUNY Student Summary View**
- 4. Click on Student Summary View
- 5. Enter the student's First and Last name

Note: You can search by using the "National ID" (SSN) if you have the information available. Change the "begins with" to "contains" if using the last 4 digits of the SSN

- 6. Click Search
- 7. You will see a list of students, you can copy the ID from the search results page, you can also click on the name of the student to view the summary

Note: Only current active CCNY students will be shown

| Menu 🗖                                                                                                    |                                                                                                    |
|----------------------------------------------------------------------------------------------------|----------------------------------------------------------------------------------------------------|
| Search:<br>> My Favorites<br>> CUNY Student Summary View<br>- Student Summary View<br>> Self Service<br>> Manager Self Service<br>> Recruiting                                                                                                    | Student Summary View - Campus         Enter any information you have and click Search. Leave fields blank for a list of all values.         Find an Existing Value         Maximum number of rows to return (up to 300):         300                                                                                                    |
| <ul> <li>▷ Campus Community</li> <li>▷ Records and Enrollment</li> <li>▷ Curriculum Management</li> <li>▷ Student Financials</li> <li>▷ Set Up HRMS</li> <li>▷ Set Up SACR</li> <li>▷ Worklist</li> <li>▷ Reporting Tools</li> <li>▷ PeopleTools</li> <li>- <u>firstSolutions Knowledge</u></li> </ul> | National ID:       begins with -         Last Name:       begins with -         Ipsum         First Name:       begins with -         Lorem         Case Sensitive         Search       Clear         Basic Search       Save Search Criteria                                                                                                    |
| Base                                                                                                    | First © 1-4 of 4 D Last         Issue of Birth National ID NID Short Description       Last Name First Name Middle Name         ID       Name       Gender Date of Birth National ID NID Short Description       Last Name First Name Middle Name         I2345678       IPSUM, LOREM       Male       03/14       ***_**-2116       SSN       IPSUM       LOREM       I         12345678       IPSUM, LOREM       Male       03/14       ***_**-9236       SSN       IPSUM       LOREM       I         12345678       IPSUM, LOREM       Male       10/02       ***_**-5541       SSN       IPSUM       LOREM       I         12345678       IPSUM, LOREM       Male       10/12       ***_**-8313       SSN       IPSUM       LOREM       I |

8. You can copy the ID from the summary page as well located at the top right hand corner

| Menu 🗖                                                      |                          |                          |  |  |  |
|-------------------------------------------------------------|--------------------------|--------------------------|--|--|--|
| Search:                                                     |                          |                          |  |  |  |
| ▷ My Favorites<br>▷ CUNY                                    | Lorem Ipsum ID: 12345678 |                          |  |  |  |
| CUNY Student Summary View Student Summary View Self Service | Birthdate: 03/14         | National ID: ***-**-9236 |  |  |  |
| > Manager Self Service                                      | Affiliation Information  |                          |  |  |  |
| Recruiting                                                  | Description              | Institution              |  |  |  |
| Records and Enrollment                                      | Student                  | Hunter College           |  |  |  |

## **Alternate Approach**

1. If you have access to Advisor Center in CUNYfirst, you can also obtain the student ID by looking up the student in **My Advisees** by clicking on **View Data for Other Students** 

| ▷ My Favorites                                                                                                    | Faculty Center                                                                                                    | Advisor Center                       |                 | Search    |  |  |  |
|----------------------------------------------------------------------------------------------------|----------------------------------------------------------------------------------------------------|--------------------------------------|-----------------|-----------|--|--|--|
| ▷ CUNY<br>▷ CUNY Student Summary View                                                                                                    | my advisees student center                                                                                                    | general info                         | transfer credit | academics |  |  |  |
| Self Service     Personal Information     Job Information     Payroll and Compensation     Learning and Development     Recruiting Activities     Class Search / Browse     Catalog     Academic Planning     Enrollment     Campus Finances     Campus Personal     Information     Academic Records     Degree     Progress/Graduation                                                                                                    | Academic Records<br>Degree<br>Personal Information<br>Job Information<br>Payroll and Compensation<br>Learning and Development<br>Recruiting Activities<br>Class Search / Browse<br>Castalog<br>Academic Planning<br>Enrollment<br>Campus Finances<br>Caspus Personal<br>Information<br>Academic Records |                                      |                 |           |  |  |  |
| Fransfer Credit<br>Faculty Center                                                                                                    | Faculty Center Advisor Center Search                                                                                                    |                                      |                 |           |  |  |  |
| Advisor Center     Advises     Advises     Advises     Advise     Advise     Advis     Advise     Advise     Advise     Adv | <u>My Advisees</u> <u>Student Center</u> <u>General Ir</u>                                                                                                    | ifo <u>Transfer Credit</u> <u>Ac</u> | ademics         |           |  |  |  |

2. If there is more than one student listed, you can obtain the ID from the initial search list

| Advisee's      | Advisee's Student Center                                                                      |           |                   |             |             |                     |                       |              |                   |
|----------------|-----------------------------------------------------------------------------------------------|-----------|-------------------|-------------|-------------|---------------------|-----------------------|--------------|-------------------|
| Enter any info | Enter any information you have and click Search. Leave fields blank for a list of all values. |           |                   |             |             |                     |                       |              |                   |
|                |                                                                                               |           |                   |             |             |                     |                       |              |                   |
| Find an Exi    | isting Value                                                                                  |           |                   |             |             |                     |                       |              |                   |
| Maximum nu     | mber of rows to                                                                               | return (u | p to 300): 30     | 0           |             |                     |                       |              |                   |
| ID:            | begins with $~$                                                                               |           |                   | Q           |             |                     |                       |              |                   |
| Campus ID:     | begins with $\ {\  \  \  \  \  \  \  \  \  \  \  \  \$                                        |           |                   |             |             |                     |                       |              |                   |
| National ID:   | begins with $~$ $	au$                                                                         |           |                   |             |             |                     |                       |              |                   |
| Last Name:     | begins with $~$                                                                               | lpsum     |                   |             |             |                     |                       |              |                   |
| First Name:    | begins with $\ {\  \  \  \  \  \  \  \  \  \  \  \  \$                                        | Lorem     |                   |             |             |                     |                       |              |                   |
| Case Ser       | Case Sensitive                                                                                |           |                   |             |             |                     |                       |              |                   |
|                |                                                                                               |           |                   |             |             |                     |                       |              |                   |
| Search         | Clear Bas                                                                                     | ic Searc  | h 📄 <u>Save S</u> | earch Crite | ria         |                     |                       |              |                   |
|                |                                                                                               |           |                   |             |             |                     |                       |              |                   |
|                |                                                                                               |           |                   |             |             |                     |                       |              |                   |
| Search Results |                                                                                               |           |                   |             |             |                     |                       |              |                   |
| View All       |                                                                                               |           |                   |             |             |                     | Firs                  | it 🚺 1-19 of | f 19 📘 Last       |
| ID N           | ame                                                                                           | Gender    | Date of Birth     | Campus ID   | National ID | National ID Country | NID Short Description | Last Name    | <u>First Name</u> |
| 12345678 I     | psum, Lorem                                                                                   | Male      | 10/21             | (blank)     | *****4232   | <u>USA</u>          | <u>SSN</u>            | Ipsum        | Lorem             |
| 98765421 I     | psum, Lorem                                                                                   | Male      | 04/27             | (blank)     | *****4124   | USA                 | SSN                   | Ipsum        | Lorem             |

3. However, if there is a unique name, you can view the **Demographic Data** and ID is listed as the first item in the Demographic Information

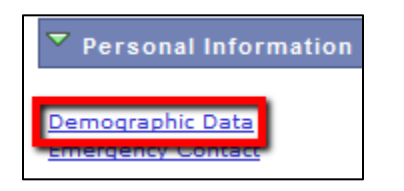

| Advisee Demographic Information |          |  |  |  |  |
|---------------------------------|----------|--|--|--|--|
| Lorem Ipsum                     |          |  |  |  |  |
| ID                              | 12345678 |  |  |  |  |
| Gender                          | Male     |  |  |  |  |
| Date of Birth                   | 10/21    |  |  |  |  |
| Birth Country                   |          |  |  |  |  |
| Birth State                     |          |  |  |  |  |
| Marital Status                  | Unknown  |  |  |  |  |
| Military Status                 |          |  |  |  |  |